# PASOS A SEGUIR PARA OBTENER TU CERTIFICADO EN TÍTULOSMAQUINARIA

PASO 1.

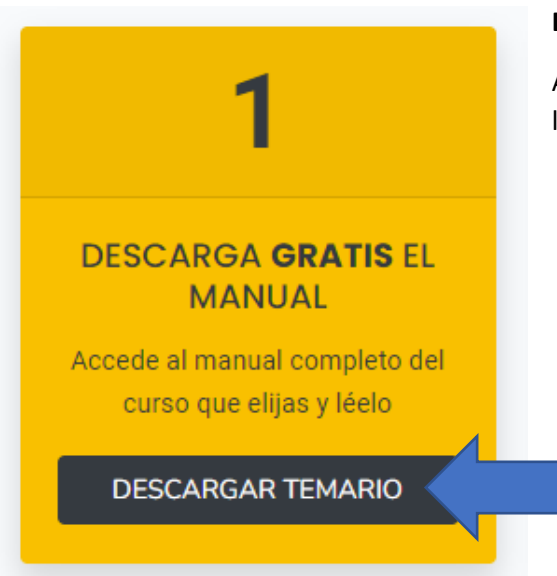

# **DESCARGA GRATIS EL MANUAL**

Accede al manual completo del curso que elijas y léelo. Pulsa el botón **DESCARGAR TEMARIO.** 

PASO 2

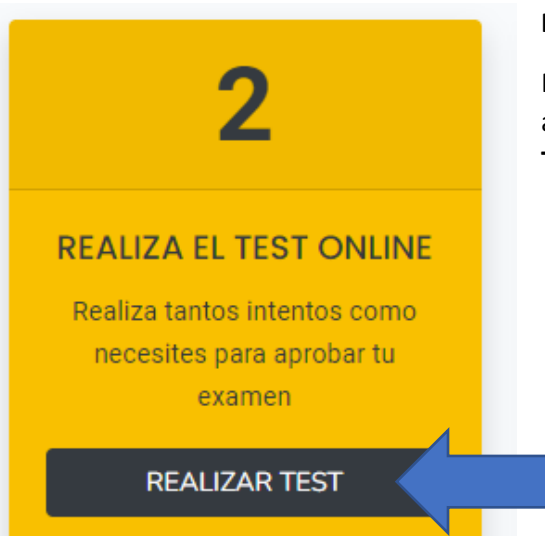

## **REALIZA EL TEST ONLINE**

Realiza tantos intentos como necesites para aprobar tu examen. Pulsa el botón **REALIZAR TEST.**  PASO 3.

# COMPLETA EL TEST ONLINE

En este curso deberás responder 5 preguntas de tipo de test.

| TEST DEL | CURSO DE PLATAFORMAS ELEVADORAS MÓVILES DE PERSONAL                                                                                                    | (PEMPS) |
|----------|----------------------------------------------------------------------------------------------------|---------|
|          | Tienes que responder 5 preguntas de tipo de test y puisar en el octon <b>CORREGIN TEST</b> .<br>Una vez aprobado, introduce tus datos, finaliza el pago y obtén el certificado oficial de inmediato.<br>Puedes revisar el temario del curso pinchando aquí. |         |
|          | 1. ¿Cuál de las siguientes no es una parte de la plataforma?                                                                                                    |         |
|          | 🔿 Plataforma de trabajo.                                                                                                    |         |
|          | O Estructura extensible.                                                                                                    |         |
|          | O Gancho con pestillo.                                                                                                    |         |
|          | 2. Son tipos de plataforma                                                                                                    |         |
|          | O Plataformas sobre camión articuladas o telescópicas.                                                                                                    |         |
|          | ○ Plataformas autopropulsadas de tijera.                                                                                                    |         |
|          | O Ambas.                                                                                                    |         |
|          | 3. El vuelco de una plataforma puede originarse por:                                                                                                    |         |
|          | ○ Trabajos con el chasis situado sobre una superficie inclinada.                                                                                                    |         |
|          | O Hundimiento o reblandecimiento de toda o parte de la superficie de apoyo del chasis.                                                                                                    |         |
|          | O Ambos.                                                                                                    |         |

Una vez que hayas terminado tu test y pulsa en el botón CORREGIR TEST.

| 4. Es una Norma                                                                                                    | de Seguridad en la Elevación de la plataforma:                                                                      |
|----------------------------------------------------------------------------------------------------|----------------------------------------------------------------------------------------------------|
| O No comprobar                                                                                                    | la posible existencia de conducciones eléctricas de Alta Tensión en la vertical del equipo.                         |
| O No comprobar                                                                                                    | el estado y nivelación de la superficie de apoyo del equipo.                                                        |
| 🔿 Comprobar qu                                                                                                    | e el peso total situado sobre la plataforma no supera la carga máxima de utilización.                               |
| 5. Son recomenda                                                                                                    | aciones para el uso de plataformas:                                                                                 |
| Rellenar los de la contracta de la contracta de la contract | epósitos de combustible (PEMP con motor decombustión) con el motor en marcha.                                       |
| O No rellenar los                                                                                                    | s depósitos de combustible (PEMP con motor de combustión) con el motor en marcha.                                   |
| O No cargar las                                                                                                    | baterías en zonas abiertas, bien ventiladas y lejos de posibles llamas, chispas, fuegos y con prohibición de fumar. |
|                                                                                                    | CORREGIR TEST                                                                                                    |
|                                                                                                    |                                                                                                    |

#### PASO 4

Una vez pulsado el botón CORREGIR TEST, puede darse dos resultados:

## A) TEST SUSPENSO

No te preocupes, comprueba tus fallos y recuerda que puedes volver a realizar el test. Para volver a realizar el test pulsa en el botón **VOLVER A REALIZAR EL TEST.** 

| iLO SENTIMOS, NO HAS APROBADO TU EXAMEN!                                                                          |
|----------------------------------------------------------------------------------------------------|
| No te poreocupes, comprueba tus fallos y recuerda que puedes volver a realizar el test. VOLVER A REALIZAR EL TEST |

# B) TEST APROBADO

Si has llegado aquí ¡Enhorabuena! Has aprobado tu test.

| Ahora, para obtener tu certificado del curso de Plataformas elevado | oras móviles de personal (PEMPs) deberás INICIAR SESION o REGISTRARTE |
|---------------------------------------------------------------------|-----------------------------------------------------------------------|
| Una vez completes este p                                            | paso accederás a la zona de pago.                                     |
|                                                                     |                                                                       |
|                                                                     |                                                                       |
|                                                                     |                                                                       |
| PULSA AQUI PARA INICIAR SESION                                      | PULSA AQUI PARA REGISTRARTE                                           |
| Si va estás registrado inicia sesión con tu usuario                 | Si todavía po estás registrado completa un sepcillo formulario        |
| si ya estas registrado inicia sesion con la asaano                  | si todavid no estas registrado completa un sencino formalana          |

## PASO 5

Una vez que has aprobado el tipo test, dependiendo de tu situación, deberás escoger entre dos opciones, que son:

## A) INICIAR SESIÓN

Si ya te has registrado anteriormente con nosotros pulsa el botón INICIAR SESIÓN.

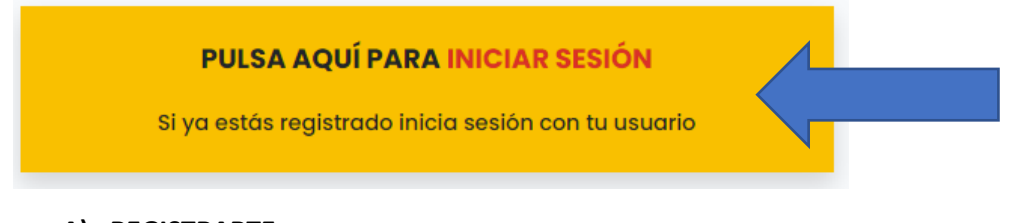

# A) REGISTRARTE

Si, por el contrario, es la primera vez que haces un test con nosotros, pulsa el botón **REGISTRAR**.

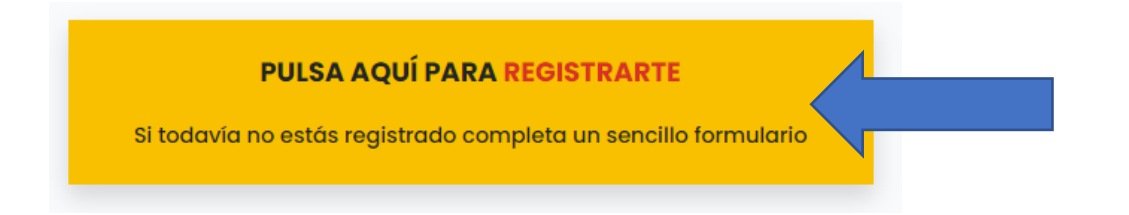

PASO 6

# FORMULARIO DE REGISTRO (NUEVOS ALUMNOS)

Si has elegido la opción de registrarte, te aparecerá un formulario de registro. Si has elegido la opción de INICIAR SESIÓN deberás ir al PASO 8.

En el formulario de registro, tendrás que rellenar tus datos. Es importante que en el NIF/NIE pongas las letras en mayúsculas y una contraseña mayor a 8 dígitos.

También es importante que escribas bien tus datos. Estos datos se utilizarán para generar tu diploma.

|                                 | FORMULARIO DI   | E REGISTRO | )                               |
|---------------------------------|-----------------|------------|---------------------------------|
| Nombre                          | Apellidos       |            | NIF / NIE (letras en mayúscula) |
|                                 | <b>A</b>        |            |                                 |
| Dirección de correo electrónico | Contraseña      | Teléfo     | no                              |
|                                 |                 | Ð          |                                 |
| Dirección                       |                 |            |                                 |
|                                 |                 |            |                                 |
| Población                       | Provincia       | País       |                                 |
|                                 | Elige Provincia | ✓ Espa     | aña                             |

Una vez completados todos los datos deberás pulsa el botón SOLICITAR CERTIFICADO.

PASO 7

Te presento la página de **pago**. Aquí deberás elegir la forma de pago que más de adapte a ti.

Si deseas recibir en tu domicilio el certificado y un carnet, deberás seleccionar la opción de **"Por 15€ más deseo recibir el certificado y el carnet en mi domicilio."** Una vez marcada, pulsa el botón **APLICAR**.

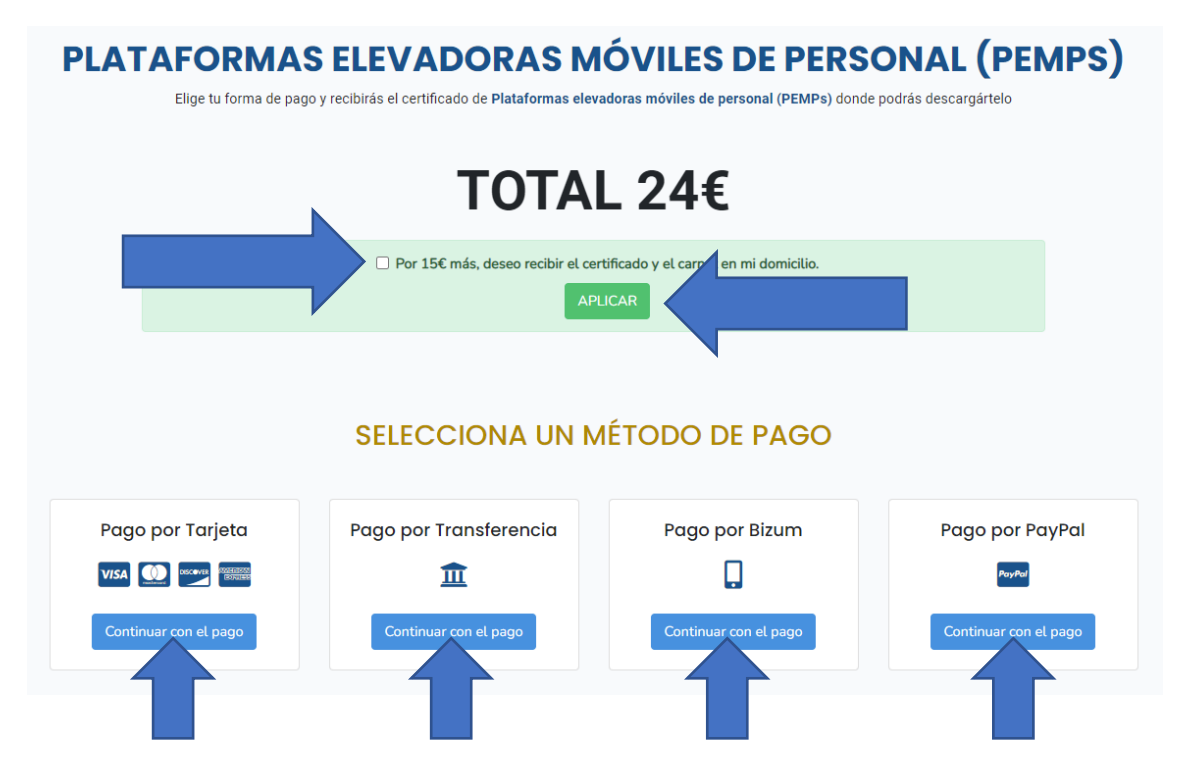

Por último, elige el método de pago que prefieras y pulsa en el botón de **CONTINUAR CON EL PAGO** del método que hayas elegido.

## PASO 8

## FORMULARIO DE INICIO DE SESIÓN

Si has elegido la opción de Inicio de sesión, te aparecerá un formulario de bienvenida. Si has elegido la opción de REGISTRARTE deberás saltarte este paso.

En el formulario de inicio de sesión, tendrás que indicar tu correo electrónico y la contraseña. Después pulsa el botón **ACCEDER** para acceder a la página de **pago**.

| BIENVENIDO DE NUEVO           |  |
|-------------------------------|--|
| rección de correo electrónico |  |
| nombre@direccion.com          |  |
| ntraseña:                     |  |
| Contraseña                    |  |
| Recuérdame                    |  |
| ACCEDER                       |  |
| ¿Olvidaste tu contraseña?     |  |

Te presento la página de **pago**. Aquí deberás elegir la forma de pago que más de adapte a ti.

Si deseas recibir en tu domicilio el certificado y un carnet, deberás seleccionar la opción de **"Por** 15€ más deseo recibir el certificado y el carnet en mi domicilio." Una vez marcada, pulsa el botón APLICAR.

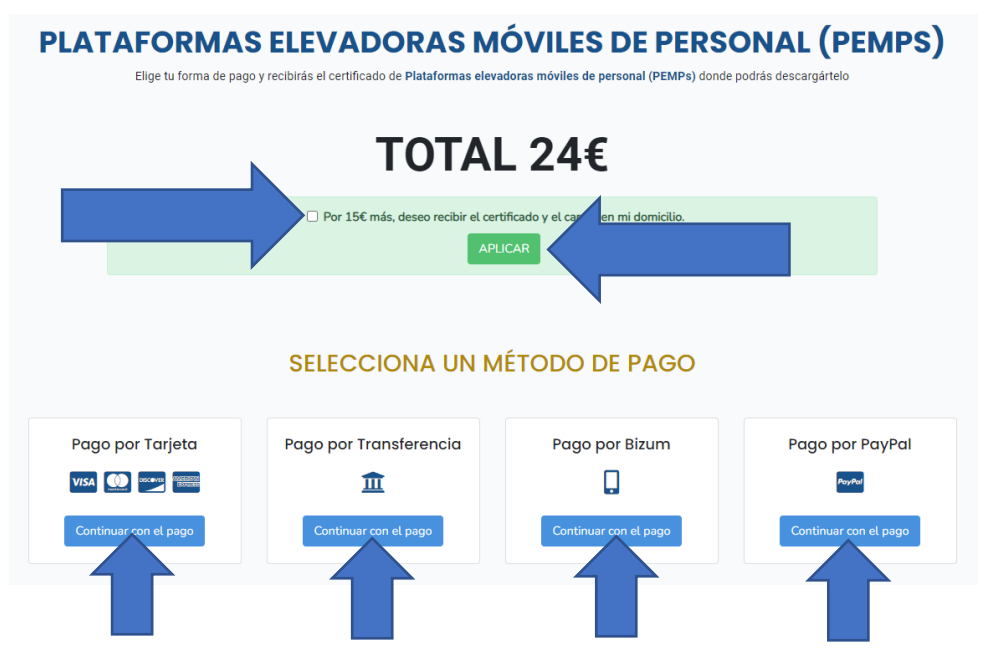

Por último, elige el método de pago que prefieras y pulsa en el botón de **CONTINUAR CON EL PAGO** del método que hayas elegido.

PASO 9

# CONFIRMACIÓN DEL PAGO / ERROR EN EL PAGO

Tanto si has elegido la opción de INICIAR SESIÓN, como de REGISTRARTE. Al pulsar el botón de CONTINUAR CON EL PAGO te llevará a la plataforma de pago que hayas elegido.

Dependiendo del resultado del pago, puede suceder lo siguiente:

# A) CONFIRMACIÓN DEL PAGO.

Si el pago se ha realizado correctamente, se le indicará que pulsando en el siguiente enlace "AQUÍ" podrá descargarse su certificado en PDF.

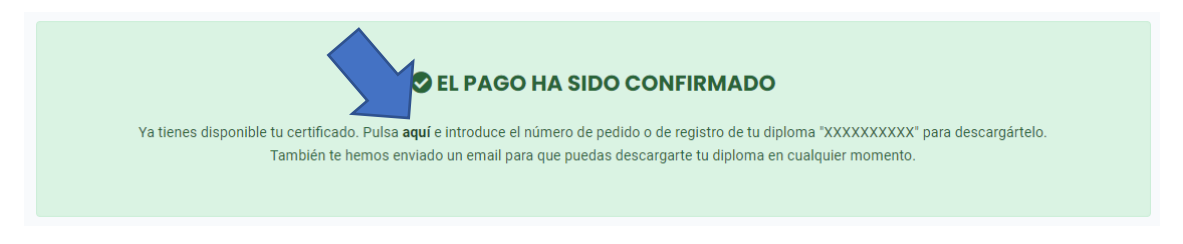

Para poder descargarse el certificado, deberá copiar el número de registro de tu diploma o bien el número de pedido y pulsar en enlace "**AQUÍ**" mencionado anteriormente.

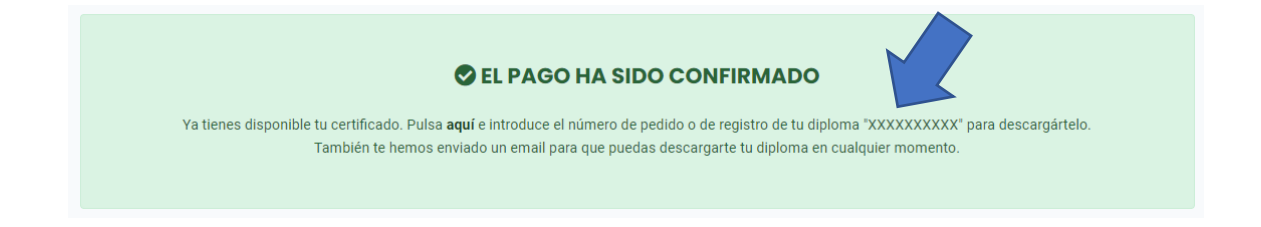

## B) ERROR EN EL PAGO.

Si se ha ocurrido un error el pago, se le indicará que pulsando en el siguiente enlace "AQUÍ" podrá volver a la página de **pago** para volver a intentarlo.

| Lo sentimos, pero el pago no ha podido realizarse correctamente debido a un error o porque ha cancelado el pago, parte no va a recibir su certificado. |
|----------------------------------------------------------------------------------------------------|
| Si lo deseas, puedes volver a intentarlo volviendo a la página de pago desde aquí.                                                                     |
| Si el problema persiste, por favor, compruebe sus datos o contacte con nosotros por whatsapp o email.                                                  |
|                                                                                                    |

#### PASO 10

## DESCARGA DEL CERTIFICADO

Para poder descargar tu certificado, una vez pulsado el enlace "**AQUÍ**" de la página de **Confirmación del pago**, te llevará a un formulario donde tendrás que poner el código de registro o número de pedido junto con tu DNI/NIE. La página es: <u>https://titulosmaquinaria.com/obtener-diploma</u>

#### **OBTÉN TU DIPLOMA**

| Puedes encontrarlo en tu email de confirmación de compra o en la parte inferior derecha de tu diploma.   |
|----------------------------------------------------------------------------------------------------|
| DNI/NIE                                                                                                  |
|                                                                                                    |
| Al pulsar el botón <b>obtener diploma</b> es posible que tarde unos X<br>segundos en generar su diploma. |
|                                                                                                    |

Pulsa en el botón **OBTENER DIPLOMA** y en unos segundos obtendrás tu certificado. Recuerda que también te hemos enviado un email con esta página para que puedas descargarte tu certificado siempre que quieras.